# 教學指引

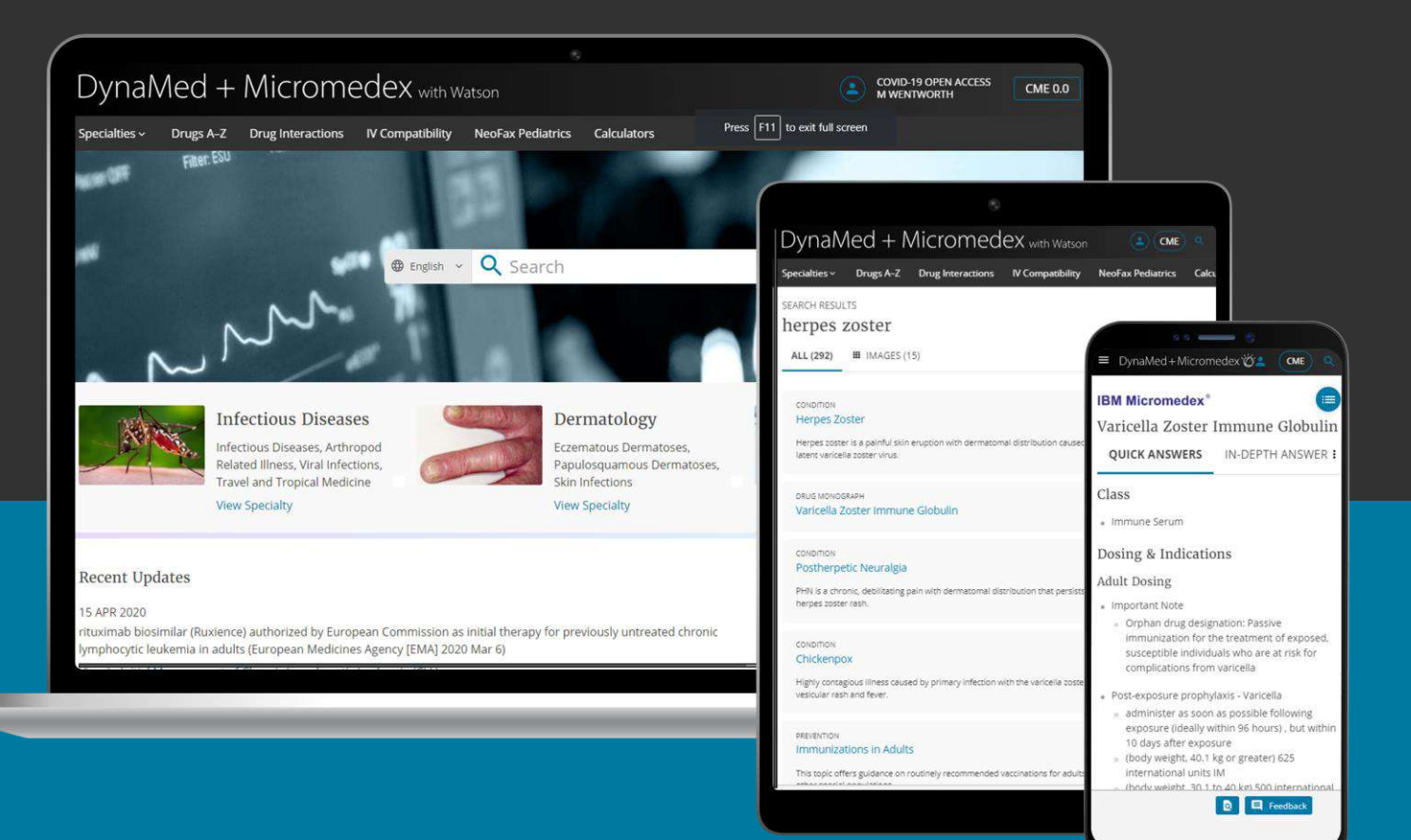

DEMONSTRATION CUSTOMER SIGN IN

Learn more about CME

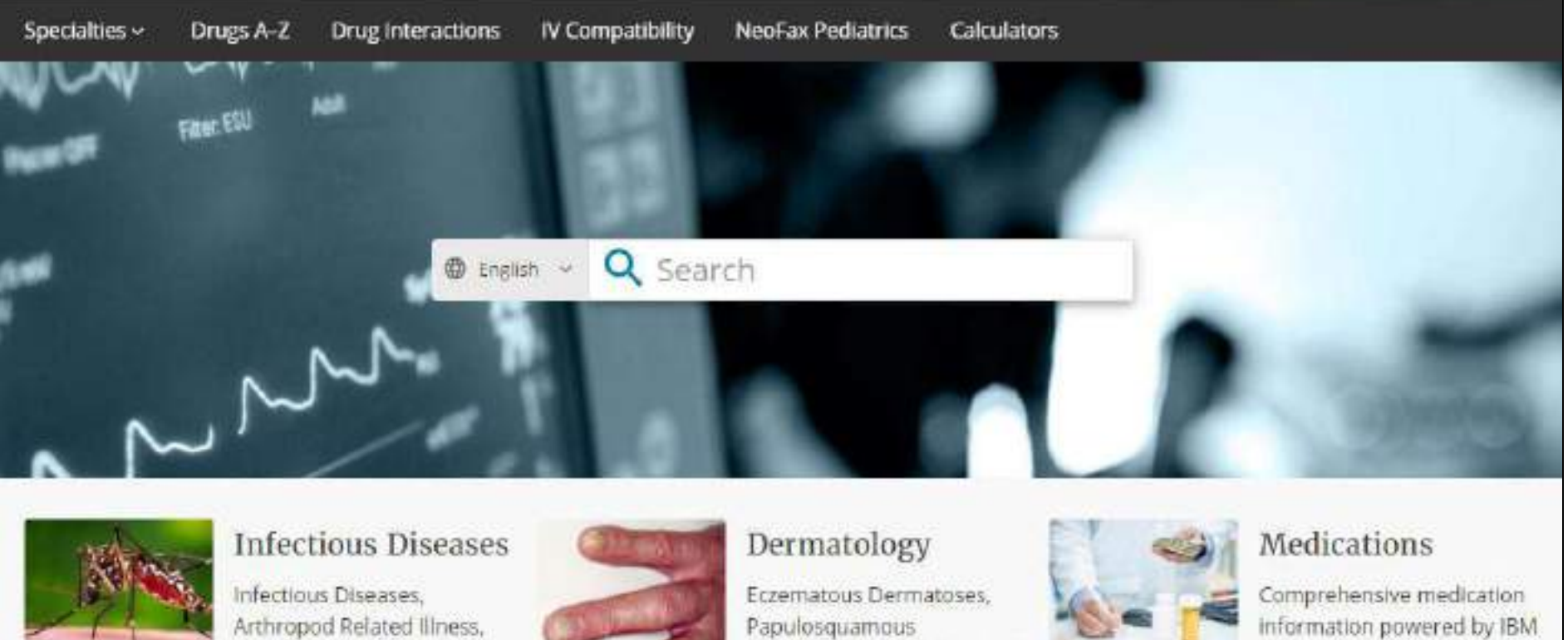

View Specialty

Viral Infections, Travel and....

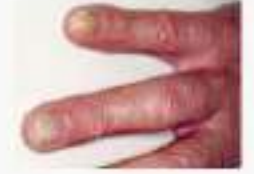

Dermatoses, Skin Infection:

View Specialty

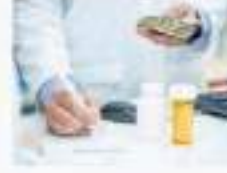

Micromedex

View Drugs A-Z

**Recent Updates** 

Announcements

DynaMed and Micromedex with Watson完美地結合了DynaMed®的臨床專業知識, 廣泛的內容, 和 IBM Micromedex®綜合治療方案,極具深度和廣度的藥物資訊以及AI搜尋功能,從而為用戶提供基於證據的最佳 臨床決策方案。

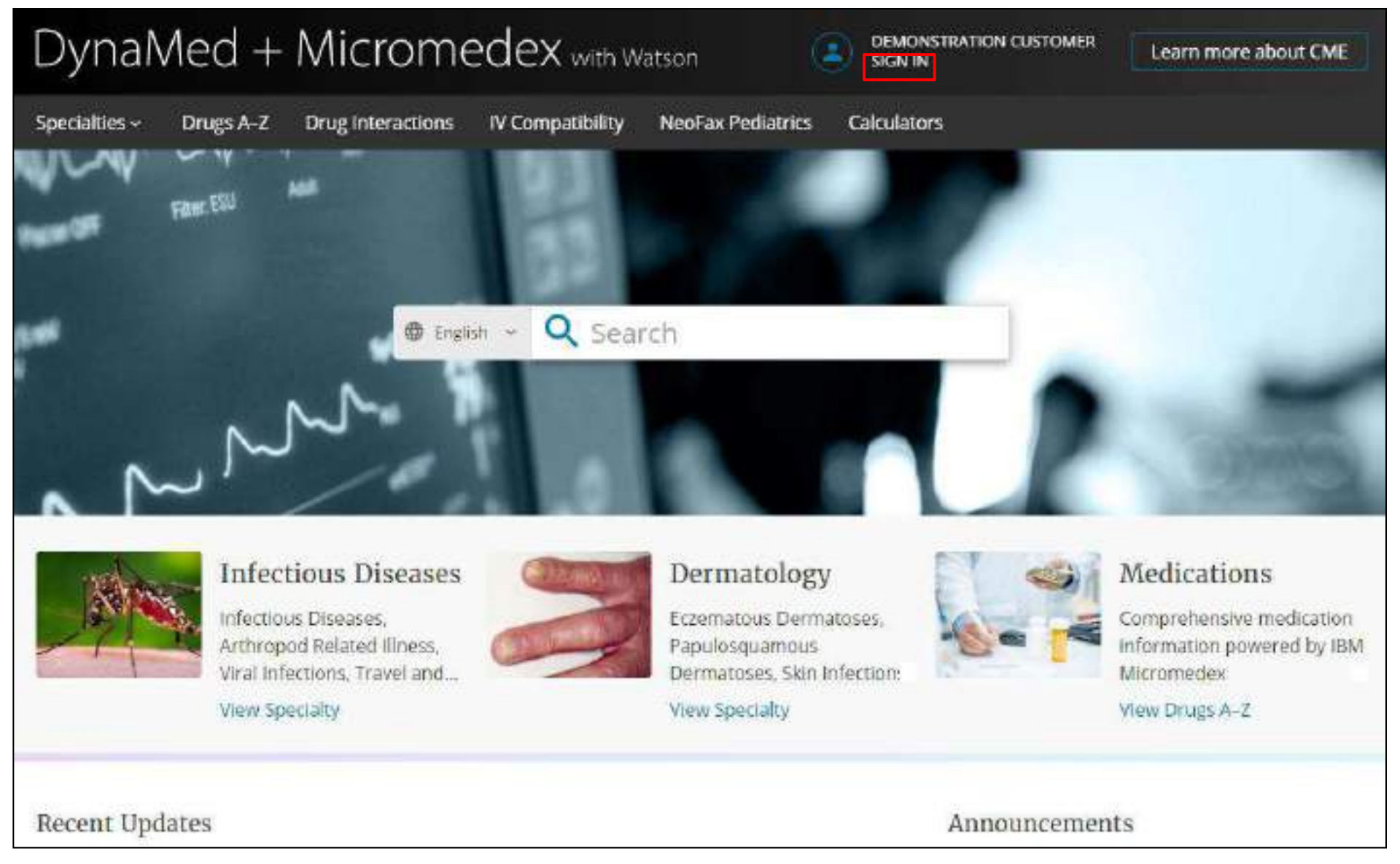

您可以設置一個個人帳戶, 使您可以使用DynaMed and Micromedex with Watson的所有個人化功能, 其中包含CME積分。使用個人帳戶, 您可以從任何地方登錄, 包括移動裝置的瀏覽器。如還沒有個人帳戶? 您可通過您所在機構的網路進行連線後, 選擇螢幕右上角的``Sign In ''連結來建立一個。

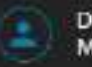

DEMONSTRATION CUSTOMER M SMITH CME 4.5

| Specialties ~ | Drugs AZ Drug Interactions IV                                                                                                    | Compatibility NeoFax Pediatrics                                                                                                    | Calculators |                                                                                     |
|---------------|----------------------------------------------------------------------------------------------------|----------------------------------------------------------------------------------------------------|-------------|-------------------------------------------------------------------------------------|
|               | Fater ESU Mail                                                                                                    |                                                                                                    |             |                                                                                     |
|               | English     English     Second Second S | Atrial Fibrillation<br>Atrial Fibrillation<br>Atrial Abrillation Screening<br>Atrial Muxema<br>Atrial Septal Defects<br>SEARCH FOR |             | Medications<br>Comprehensive medication<br>Information powered by IBM<br>Micromedex |
| Recent Up     | dates                                                                                                    | atrial fibrilation<br>atrial flutter<br>atrial fibrilation<br>atrial fib                                                           | uncement    | View Drugs A-Z                                                                      |

開始在搜尋框中輸入關鍵字。輸入時,將顯示與您的關鍵字符合的主題和搜尋選項。在"Go To"部分中選擇一個主題以直接轉到該主題,或在"Search For"下選擇一個搜尋詞以查看結果列表。

或隨時按一下放大鏡圖示以查看結果清單。

| DynaMed + Micromedex with Watson 💿 Demonstration custo                                                                                                    | MER CME 4.5    Q atrial fibrillation |
|----------------------------------------------------------------------------------------------------|--------------------------------------|
| Specialties - Drugs A-Z Drug Interactions IV Compatibility NeoFax Pediatrics Calculators                                                                                                    |                                      |
| search results<br>atrial fibrillation                                                                                                    |                                      |
| ALL (631) III IMAGES (14)                                                                                                    |                                      |
| CONDITION Atrial Fibrillation It is a common arrhythmia caused by uncoordinated atrial activation and usually an irregular ventricular response.                                                                                                    |                                      |
| MANAGEMENT<br>Thromboembolic Prophylaxis in Atrial Fibriliation<br>The risk of thromboembolism can be reduced by an appropriate use of antithrombolic therapy but at an increased risk<br>of bleeding                                                                                                   | 8                                    |
| PROCEDURE<br>Cardioversion of Atrial Fibrillation                                                                                                    | I                                    |
| Cardioversion can be performed pharmacologically or electrically to restore normal sinus rhythm in patients with atrial fibrillation.<br>Hemodynamics During Atrial Rbritlation and After Cardioversion to Sinus Rhythm Hemodynamics During Atrial Fibrillation and After Cardioversion to Sinus Rhythm |                                      |
| MARAGEMENT                                                                                                    | 1                                    |

使用頂部的連結查看與您的搜尋字詞相關的所有結果或所有圖像。 按一下標題查看主題, 或按一下垂直圓點 圖示查看主題的目錄。

| DynaMed + Micromedex with Watson (2) DEMONSTRATION CUSTOM                                                                                                    | ER | CME4.5 @ Q atrial fibrillation ③ |
|----------------------------------------------------------------------------------------------------|----|----------------------------------|
| Specialties - Drugs A-Z Drug Interactions IV Compatibility NeoFax Pediatrics Calculators                                                                             |    |                                  |
| search results<br>atrial fibrillation                                                                                                    |    |                                  |
| ALL (631) III IMAGES (14)                                                                                                    | ~  | Overview and Recommendations     |
| conomon<br>Atrial Fibrillation                                                                                                    | I  | Related Summaries                |
| It is a common arrhythmia caused by uncoordinated atrial activation and usually an irregular ventricular response.                                                   |    | Epidemiology                     |
| MANAGEMENT<br>Thromboembolic Prophylaxis in Atrial Fibrillation                                                                                                    | ÷  | Etiology and Pathogenesis        |
| The risk of thromboembolism can be reduced by an appropriate use of antithrombotic therapy but at an increased risk of<br>bleeding.                                  |    | History and Physical             |
|                                                                                                    |    | Diagnosis                        |
| PROCEDURE<br>Cardioversion of Atrial Fibrillation                                                                                                    | Ŧ  | Management                       |
| Cardioversion can be performed pharmacologically or electrically to restore normal sinus rhythm in patients with atrial fibrillation.                                |    | Complications and Prognosis      |
| Hemodynamics During Atrial Fibrilitation and After Cardioversion to Sinus Rhythm<br>Hemodynamics During Atrial Fibrilitation and After Cardioversion to Sinus Rhythm |    | Prevention and Screening         |
|                                                                                                    |    | Quality Improvement              |
| NAVAGEMENT                                                                                                    | 1  | Guidelines and Resources         |

然後按一下目錄標題直接轉到主題的大綱。

| DynaMed + Micr                                      | Omedex with Watson (2) DEMONSTRATION CUSTOMER (CME 5.0)                                                                                                    | Q atrial fibrillation                                                                                                    |
|-----------------------------------------------------|----------------------------------------------------------------------------------------------------|----------------------------------------------------------------------------------------------------|
| Specialties - Drugs A-Z Drug Inte                   | ractions IV Compatibility NeoFax Pediatrics Calculators                                                                                                    |                                                                                                    |
| Atrial Fibrillation<br>TOPIC III IMAGES (6) UPDATES |                                                                                                    | ⊕ <                                                                                                    |
| Overview and Recommendations     Background         | Overview and Recommendations<br>Background                                                                                                    | TOPIC EDITOR                                                                                                    |
| Evaluation<br>Management                            | <ul> <li>Atrial fibrillation (AF) is a common supraventricular tachyarrhythmia caused by<br/>uncoordinated atrial activation and associated with an irregularly irregular<br/>ventricular response.</li> </ul>                                                            | RECOMMENDATIONS EDITOR 🖉                                                                                                    |
| Prevention<br>Related Summaries                     | <ul> <li>Causes of atrial fibrillation include an underlying structural heart disease,<br/>metabolic disorders, endocrine diseases, and certain medications.</li> </ul>                                                                                                   | Peter Oettgen MD                                                                                                    |
| General Information     Epidemiology                | <ul> <li>The prevalence of AF is approximately 1%-2% in the general population of<br/>developed countries.</li> </ul>                                                                                                    | Produced in collaboration with American<br>College of Physicians                                                                                                    |
| Etiology and Pathogenesis     History and Physical  | <ul> <li>Definitions of AF:</li> <li>Paroxysmal AF is recurrent atrial fibrillation that terminates spontaneously,<br/>lasting possibly up to 7 days, but usually &lt; 48 hours.</li> </ul>                                                                               | Images In topic (6) View all                                                                                                    |
| Diagnosis                                           | <ul> <li>Persistent AF is atrial fibrillation that is sustained &gt; 7 days or requires<br/>termination by cardioversion.</li> <li>Longstanding persistent AF is atrial fibrillation that is persistent for &gt; 1 year</li> </ul>                                        |                                                                                                    |
| Management     Complications and Prognosis          | <ul> <li>Permanent AF refers to atrial fibrillation where the patient and physician agree<br/>to stop additional attempts to restore normal sinus rhythm because atrial<br/>fibrillation cannot be converted anymore.</li> </ul>                                          |                                                                                                    |
| Prevention and Screening     Quality Improvement    | <ul> <li>Lone AF is historic term used to describe atrial fibrillation in younger patients<br/>(such as patients &lt; 65 years old) with no clinical history or echocardiographic<br/>evidence of cardiovascular disease, hypertension, or diabetes, but lacks</li> </ul> | Network Construction of the second second se |

查看主題時,可以通過按一下"Updates"來查看該主題的最新更新內容。

| DynaMed + Micr                                                            | Omedex with Watson 😩 DEMONSTRATION CUSTOMER (CME 5.0)                                                                                                    | Q atrial fibrillation                                                                                                    | 0        |
|---------------------------------------------------------------------------|----------------------------------------------------------------------------------------------------|----------------------------------------------------------------------------------------------------|----------|
| Specialties - Drugs A-Z Drug Inter                                        | actions IV Compatibility NeoFax Pediatrics Calculators                                                                                                    |                                                                                                    |          |
| Atrial Fibrillation<br>TOPIC III IMAGES (6) UPDATES                       |                                                                                                    |                                                                                                    | ⊕ <      |
| Overview and Recommendations     Background                               | Overview and Recommendations<br>Background                                                                                                    | TOPIC EDITOR<br>Panagiotis Papageorgiou MD, PhD                                                                                                    | *        |
| Evaluation                                                                | <ul> <li>Atrial fibrillation (AF) is a common supraventricular tachyarrhythmia caused by<br/>uncoordinated atrial activation and associated with an irregularly irregular<br/>ventricular response.</li> </ul>                                                            | RECOMMENDATIONS EDITOR<br>Amir Qaseem MD, PhD, MHA, FACT                                                                                                    | p 🍝      |
| Prevention<br>Related Summaries                                           | <ul> <li>Causes of atrial fibrillation include an underlying structural heart disease,<br/>metabolic disorders, endocrine diseases, and certain medications.</li> </ul>                                                                                                   | DEPUTY EDITOR<br>Peter Oetigen MD                                                                                                    | *        |
| General Information     Epidemiology                                      | <ul> <li>The prevalence of AF is approximately 1%-2% in the general population of<br/>developed countries.</li> </ul>                                                                                                    | Produced in collaboration with America<br>College of Physicians                                                                                                    | an       |
| Etiology and Pathogenesis     History and Physical                        | <ul> <li>Definitions of AP:</li> <li>Paroxysmal AF is recurrent atrial fibrillation that terminates spontaneously,<br/>lasting possibly up to 7 days, but usually &lt; 48 hours.</li> </ul>                                                                               | Images in topic (6)                                                                                                    | View all |
| <ul> <li>Diagnosis</li> </ul>                                             | <ul> <li>Persistent AP is atrial intrilation that is sustained &gt; 7 days or requires<br/>termination by cardioversion.</li> <li>Longstanding persistent AF is atrial fibrillation that is persistent for &gt; 1 year.</li> </ul>                                        |                                                                                                    |          |
| Management     Complications and Prognosis                                | <ul> <li>Permanent AF refers to atrial fibrillation where the patient and physician agree<br/>to stop additional attempts to restore normal sinus rhythm because atrial<br/>fibrillation cannot be converted anymore.</li> </ul>                                          |                                                                                                    |          |
| <ul> <li>Prevention and Screening</li> <li>Quality Improvement</li> </ul> | <ul> <li>Lone AF is historic term used to describe atrial fibrillation in younger patients<br/>(such as patients &lt; 65 years old) with no clinical history or echocardiographic<br/>evidence of cardiovascular disease, hypertension, or diabetes, but lacks</li> </ul> | THE REAL PROPERTY IN THE REAL PROPERTY INTERVALUE PROPERTY INTERVALUE PROPERTY INTERVALUE PROP | COLUMN T |

要查看主題中的其他內容,請按一下左側列中的大綱標題。

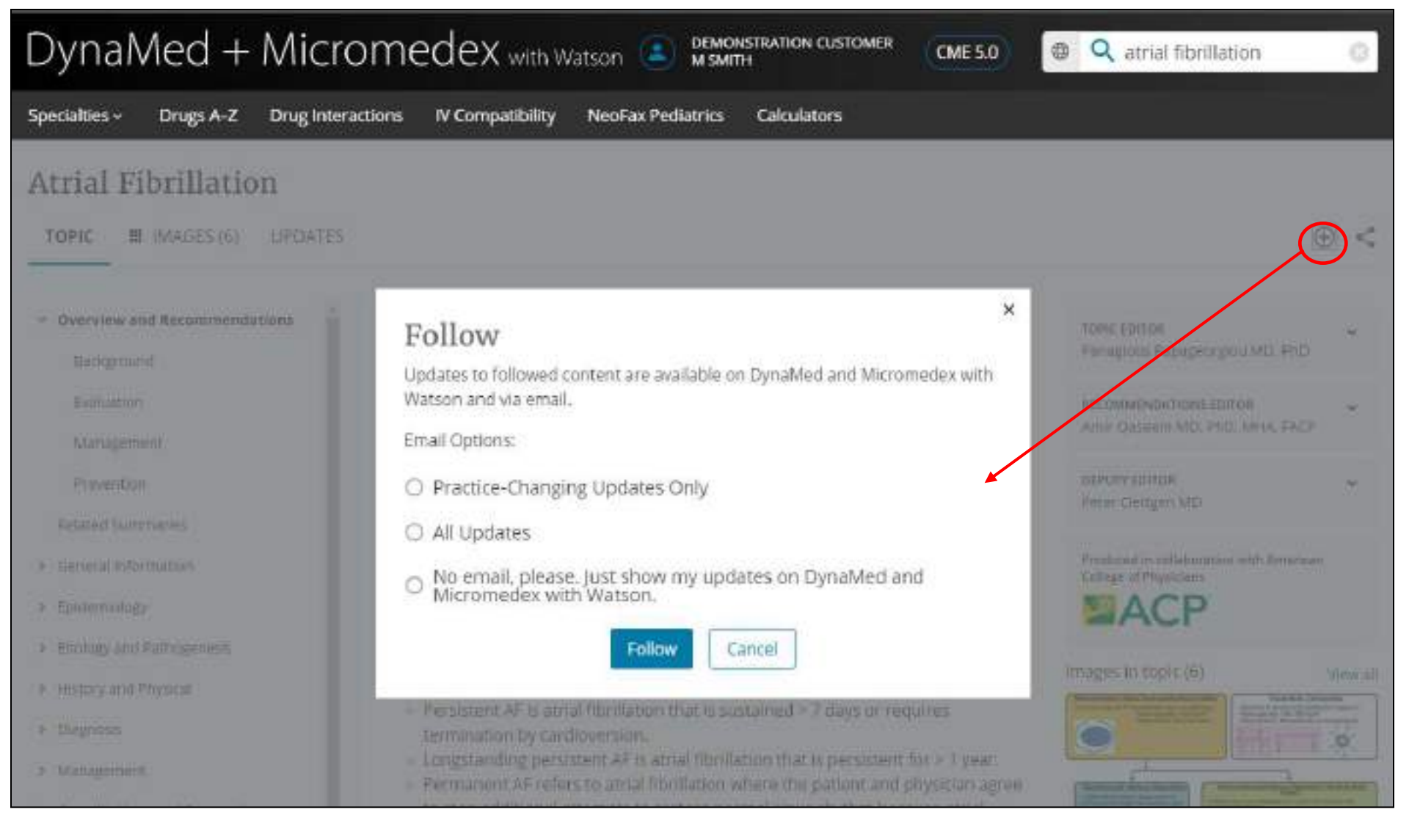

### 要追蹤某一主題,請按一下"Follow"按鈕,然後選擇可用電子郵件通知。或您可以選擇僅接收重大更新,所有 更新或僅在主畫面上查看更新而不接收電子郵件。

注意:您必須先登錄個人帳戶才能追蹤主題。

DEMONSTRATION CUSTOMER MSMITH

CME 5.0

#### Recent Updates

#### 16 APR 2020

arbidol monotherapy associated with shorter duration of viral RNA positivity compared to lopinavir/ritonavir in patients with COVID-19 () Infect 2020 Apr 10 early online)

View in COVID-19 (Novel Coronavirus)

#### 16 APR 2020

in addition to multiple other interventions, IVIG within 48 hours of ICU admission associated with reduced mortality in patients with severe or critical COVID-19 compared to IVIG started later than 48 hours () Infect 2020 Apr 10 early online)

View In COVID-19 (Novel Coronavirus)

|                                    |                                                                                                    | Recently Viewed                            |
|------------------------------------|----------------------------------------------------------------------------------------------------|--------------------------------------------|
|                                    | 15 APR 2020                                                                                                    | Atrial Fibrillation                        |
| SATENCIAS                          | cholera vaccine (recombinant, live, oral [Vaxchora]) authorized by European Commission for<br>prevention of cholera caused by Vibrio cholerae secondroup CL in patients a 6 years old                     | Fever and Rash - Approach to the Patient   |
| 15 APR 1<br>1.914.91               | (European Medicines Agency [EMA] 2020 Apr 9)                                                                                                    | Abdominal Aprtic Aneurysm (AAA)            |
| by World                           | View in Cholera                                                                                                    | ST-elevation Myocardial Infarction (STEMI) |
| View in (                          |                                                                                                    | Abacavir                                   |
| 15 APR 2                           | view All Opdates                                                                                                    | Diabetic Ketoacidosis (DKA) in Adults      |
| cholera v<br>cholera c<br>2020 Apr | accine (recombinant, live, oral [Vaxchora]) authorized by European Commission for prevention of<br>aused by Vibrio cholerae serogroup O1 in patients ≥ 6 years old (European Medicines Agency [EMA]<br>9) |                                            |
| View In C                          | holera                                                                                                    | Followed                                   |

返回主畫面,您會在"Recent Updates"下看到關注主題的更新情況。 您還將在右側"Followed"下看到追蹤的完 整主題清單,以便快速訪問。按一下"Recent Updates"下的"View All Updates"按鈕以查看所有主題的更新。

#### Announcements

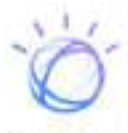

IBM Watson Health and EBSCO have partnered to offer DynaMed and Micromedex with Watson to improve clinical decision support. DynaMed and

Micromedex with Watson offers comprehensive, evidence-based clinical content covering diseases, differential diagnosis, abnormal findings, management, and medications. Additionally, there are interactive tools for drug interactions and IV compatibility.

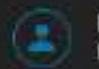

DEMONSTRATION CUSTOMER MISMITH

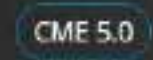

| Specialties ~      | Drugs A-Z       | Drug Interactions                             | IV Compatibility     | NeoFax Pediatrics                               | Calculators                                                                                                    |                                        |
|--------------------|-----------------|-----------------------------------------------|----------------------|-------------------------------------------------|----------------------------------------------------------------------------------------------------|----------------------------------------|
| Allergy            |                 |                                               | Hospital Medicine    |                                                 | Otolaryngology                                                                                                    |                                        |
| Anesthesiology a   | nd Pain Manager | nent                                          | Immunology           |                                                 | Palliative Care                                                                                                    |                                        |
| Cardiology         |                 |                                               | Infectious Diseases  |                                                 | Pathology and Laboratory Me                                                                                                    | edicine                                |
| Critical Care      |                 |                                               | Internal Medicine    |                                                 | Pediatrics                                                                                                    |                                        |
| Dermatology        |                 |                                               | Nephrology           |                                                 | Physical Medicine and Rehab                                                                                                    | illitation                             |
| Emergency Media    | cine            |                                               | Neurology            |                                                 | Psychiatry                                                                                                    |                                        |
| Endocrinology      |                 |                                               | Neurosurgery         |                                                 | Pulmonary Medicine                                                                                                    |                                        |
| Family Medicine    |                 |                                               | Obstetric Medione    |                                                 | Rheumatology                                                                                                    |                                        |
| Gastroenterology   | 1               |                                               | Oncology             |                                                 | Sleep Medicine                                                                                                    |                                        |
| Geriatrics         |                 |                                               | Ophthalmology        |                                                 | Surgery                                                                                                    |                                        |
| Gynecology         |                 |                                               | Oral Health          |                                                 | Unology                                                                                                    |                                        |
| Hematology         |                 |                                               | Orthopedics and Spor | ts Medicine                                     |                                                                                                    |                                        |
| 22                 | Infec<br>Arthi  | tious Diseases,<br>ropod Related<br>is, Viral | CO DE MA             | Dermatoses,<br>Papulosquamous<br>View Specialty | redition for View                                                                                                    | prenensive<br>ication<br>mation powere |
|                    | View            | Specialty                                     |                      |                                                 | and the second second sec |                                        |
| Recent Upd         | lates           |                                               |                      |                                                 | Announcements                                                                                                    |                                        |
| 0.011-0-0-010-0-0- |                 |                                               |                      |                                                 | IBM Watson He                                                                                                    | alth and EBSCO                         |

要按專科瀏覽可用主題,請按一下"Specialties"下拉式功能表。

| Dyna                             | Ned              | +      | Mic     | ror      | ne    | dex     | with V    | Vatsor | 1 🖲     | DEMO<br>M SM | INSTRATI<br>ITH | ION CUST | DMER | CMES | i.0 | • | Q Sea | rch |   |   |   |
|----------------------------------|------------------|--------|---------|----------|-------|---------|-----------|--------|---------|--------------|-----------------|----------|------|------|-----|---|-------|-----|---|---|---|
| Specialties ~                    | Drugs            | A-Z    | Drug In | teractio | ins 👘 | IV Comp | atibility | Neo    | Fax Pec | diatrics     | Calco           | ulators  |      |      |     |   |       |     |   |   |   |
| Drugs A<br>Powered by IBM        | I−Z<br>Micromede | 9r     |         |          |       |         |           |        |         |              |                 |          |      |      | /   |   |       |     |   |   |   |
| A B                              | c                | D      | Ε       | F        | G     | н       | - 10      | 1      | ĸ       | L            | м               | N        | 0    | р    | Q   | R | s     | т   | U | y | * |
| Find in list                     |                  |        |         |          |       |         |           |        |         |              |                 |          |      |      |     |   |       |     |   |   |   |
| P<br>Paclitaxel                  | -                |        |         |          |       |         |           |        |         |              |                 |          |      |      |     |   |       |     |   |   |   |
| Pacitaxel Protein<br>Palbocicilb | o-Bound          |        |         |          |       |         |           |        |         |              |                 |          |      |      |     |   |       |     |   |   |   |
| Palifermin<br>Paliperidone       |                  |        |         |          |       |         |           |        |         |              |                 |          |      |      |     |   |       |     |   |   |   |
| Paliperidone Pal<br>Palivizumab  | mitate (intr     | amusou | larj    |          |       |         |           |        |         |              |                 |          |      |      |     |   |       |     |   |   |   |
| Palonosetron                     |                  |        |         |          |       |         |           |        |         |              |                 |          |      |      |     |   |       |     |   |   |   |
| Pamidronate                      |                  |        |         |          |       |         |           |        |         |              |                 |          |      |      |     |   |       |     |   |   |   |
| Pancreatin                       |                  |        |         |          |       |         |           |        |         |              |                 |          |      |      |     |   |       |     |   |   |   |
| Pancrelipase                     |                  |        |         |          |       |         |           |        |         |              |                 |          |      |      |     |   |       |     |   |   |   |
| Pancuronium.                     |                  |        |         |          |       |         |           |        |         |              |                 |          |      |      |     |   |       |     |   |   |   |

Drugs A-Z瀏覽功能使您可以按字母順序瀏覽IBM Micromedex的藥品資訊。 按一下"Drugs A-Z"連結, 然後按 一下字母以按字母順序瀏覽藥品。 您可以在"Find in list"清單方塊中輸入字母, 以將頁面上的清單縮小為更具 體的藥物。 還可以通過從主搜尋框進行關鍵字搜尋或通過疾病和症狀主題中的藥物來訪問藥品資訊。

| DynaMed + Micr                                       | omedex with Watson                                                           | (3)                                                | CME 5.5                          | Search |                 |  |  |  |
|------------------------------------------------------|------------------------------------------------------------------------------|----------------------------------------------------|----------------------------------|--------|-----------------|--|--|--|
| Specialties - Drugs A-Z                              | Drug Interactions IV Compatibility                                           | NeoFax Pediatrics                                  | Calculators                      | About  |                 |  |  |  |
| Paclitaxel                                           |                                                                              |                                                    |                                  |        | IBM Micromedex* |  |  |  |
| QUICK ANSWERS IN-DE                                  | PTH ANSWERS                                                                  |                                                    |                                  |        | <               |  |  |  |
| Class                                                | Class                                                                        |                                                    |                                  |        |                 |  |  |  |
| Dosing & indications                                 | <ul> <li>Antineoplastic Agent</li> </ul>                                     |                                                    |                                  |        |                 |  |  |  |
| Black Box Warning                                    | - Mitotic Inhibitor                                                          |                                                    |                                  |        |                 |  |  |  |
| Contraindications/Warnings     Prespancy & Lactation | Dosing & Indications                                                         | 5                                                  |                                  |        |                 |  |  |  |
| Drug interactions                                    | Adult Dosing                                                                 |                                                    |                                  |        |                 |  |  |  |
| IV Compatibility                                     | <ul> <li>Important Note</li> <li>Orphan drug designation</li> </ul>          | : Treatment of AIDS-re                             | lated Kaposi                     |        |                 |  |  |  |
| Adverse Effects                                      | sarcoma                                                                      |                                                    |                                  |        |                 |  |  |  |
| Monitoring                                           | <ul> <li>Orphan drug designation</li> <li>Orphan drug designation</li> </ul> | : Treatment of pancrea<br>: For use as local admir | atic cancer<br>nistration at the | e time |                 |  |  |  |
| > Toxicology                                         | of curative surgery in the<br>lung cancer                                    | treatment of stage 0 to                            | o III non-small o                | cell   |                 |  |  |  |
| Clinical Teaching                                    | <ul> <li>AIDS-related Kaposi's sarcor</li> </ul>                             | ma. Second line treatm                             | ent                              |        |                 |  |  |  |
| Administration                                       | <ul> <li>135 mg/m(2) IV over 3 ho</li> </ul>                                 | urs every 3 weeks OR 1                             | 100 mg/m(2) IV                   | over   |                 |  |  |  |

從清單中選擇一種藥物以查看該藥物主題。 在該主題內,您可以查看 "Quick Answers", Quick Answers 資訊是 重點的摘要資訊,旨在快速為您提供答案。

| DynaMed + Micr          | omedex with Watson                                                      | 2                                                    | CME 5.5                                 | Q Search        |
|-------------------------|-------------------------------------------------------------------------|------------------------------------------------------|-----------------------------------------|-----------------|
| Specialties ~ Drugs A-Z | Drug Interactions IV Compatibility                                      | NeoFax Pediatrics                                    | Calculators Abo                         | ut              |
| Paclitaxel              |                                                                         |                                                      |                                         | IBM Micromedex® |
| QUICK ANSWERS           | PTH ANSWERS                                                             |                                                      |                                         | <               |
| Dosing/Administration   | Adult Dosing                                                            |                                                      |                                         |                 |
| Adult Dosing            |                                                                         |                                                      |                                         |                 |
| Pediatric Dosing        | Normal Dosage                                                           |                                                      |                                         |                 |
| FDA Uses                | Intraperitoneal route                                                   |                                                      |                                         |                 |
| Non-FDA Uses            | Gastric cancer                                                          |                                                      |                                         |                 |
| Dose Adjustments        | <ul> <li>a) Off-label Dosage</li> <li>1) First-line therapy;</li> </ul> | 60 mg/m(2) intraperitor                              | neally on days 0                        |                 |
| Administration          | (surgical day), 14, 21,                                                 | 28, 42, 49, and 56, follo                            | wed by 2 to 3 weeks                     | of              |
| Comparative Efficacy    | rest then standard sy                                                   | stemic chemotherapy                                  | [107]                                   |                 |
| Place In Therapy        | Ovarian cancer, Advanc<br>cisplatin                                     | ed , first-line therapy:                             | in combination with                     | h               |
| Medication Safety       | a) Paclitaxel 135 mg/m                                                  | (2) IV over 24 hours on                              | day 1, cisplatin 100                    |                 |
| Contraindications       | mg/m(2) intraperitonea<br>intraperitoneally on da                       | illy on day 2, and paclit<br>y 8 administered every  | axel 60 mg/m(2)<br>3 weeks for 6 cycles |                 |
| Precautions             | was used as first-line the in a randomized, clinica                     | erapy in patients with<br>al trial <sup>[15]</sup> . | stage III ovarian cance                 | 2F              |

或按一下"In-Depth Answers "標籤頁,以獲取回答更複雜問題所需的詳細藥物資訊。該資訊在臨床上與藥物 摘要資訊一致。

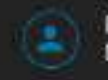

DEMONSTRATION CUSTOMER M SMITH

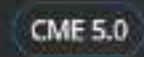

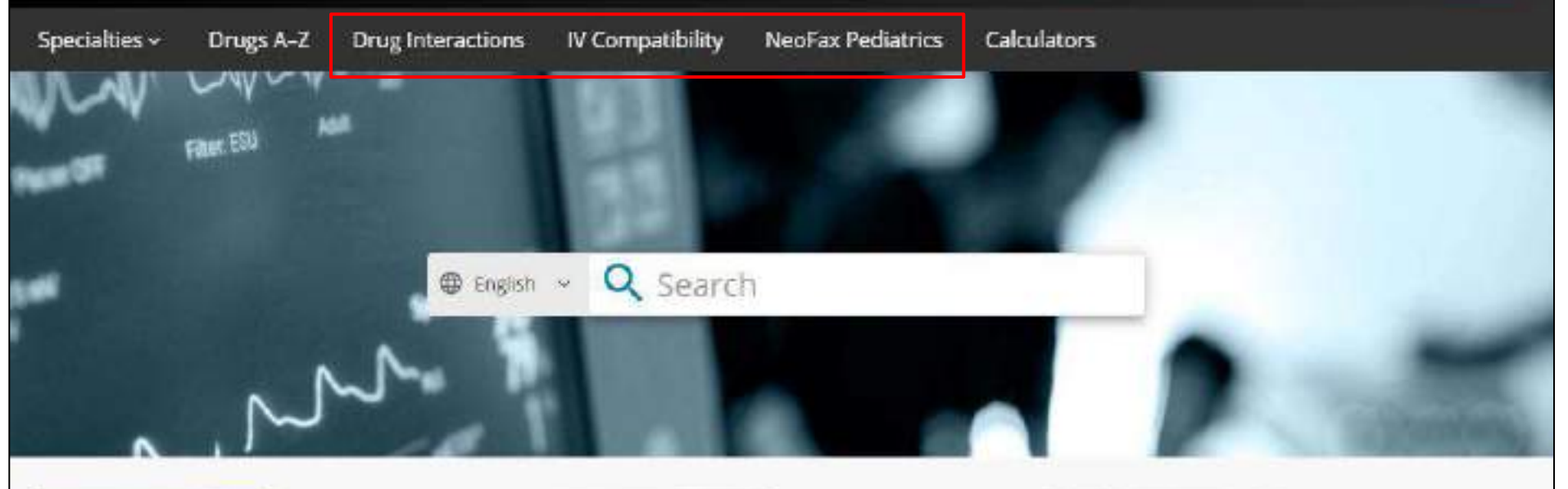

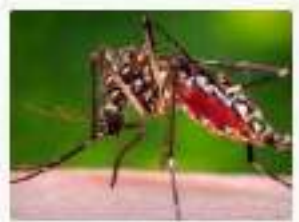

### Infectious Diseases

Infectious Diseases, Arthropod Related Illness, Viral Infection...

View Specialty

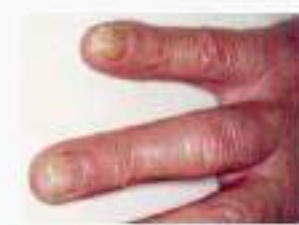

## Dermatology

Eczemat<mark>ou</mark>s Dermatoses, Papulosquamous...

View Specialty

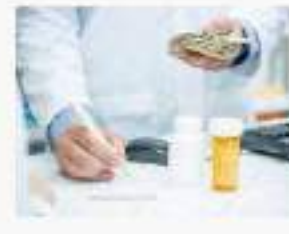

## Medications

Comprehensive medication information powered...

View Drugs A-Z

**Recent Updates** 

Announcements

您還可以通過按一下工具列中的連結來連線Micromedex藥物相互作用,IV相容性和NeoFax兒科工具。

| 13 Feb 2019                                                                                                    | 0 | Abdominal aortic aneurysm (AAA)         |            |
|----------------------------------------------------------------------------------------------------|---|-----------------------------------------|------------|
| perioperative curcumin may not improve markers of inflammation or tissue injury 1 hour after surgery<br>and may increase acute kidney injury in patients having elective abdominal aortic aneurysm repair<br>(CMAJ 2018 Oct 29) |   |                                         |            |
| View in Abdominal aortic aneurysm (AAA)                                                                                                    |   |                                         |            |
| 28 Nov 2018                                                                                                    |   |                                         |            |
| increasing D-dimer and thrombin-antithrombin complex levels associated with increasing AAA growth rates, while cardiovascular disease and diabetes associated with reduced AAA growth rate (Blood Adv 2018 Nov 27)              |   |                                         |            |
| View in Abdominal aortic aneurysm (AAA)                                                                                                    |   |                                         |            |
| 26 Sep 2018                                                                                                    |   |                                         |            |
| perioperative beta-blocker use associated with reduced postoperative mortality but higher rate of<br>major adverse events in patients having open repair of intact AAA (Ann Surg 2018 Jun)                                      |   |                                         |            |
| View in Abdominal aortic aneurysm (AAA)                                                                                                    |   |                                         |            |
|                                                                                                    |   |                                         |            |
|                                                                                                    |   |                                         |            |
|                                                                                                    |   |                                         |            |
|                                                                                                    |   |                                         | TOP        |
| About DynaMed Help Feedback Privacy Policy Terms of Use Copyright                                                                                                    |   | y                                       | in         |
| EBSCO Health                                                                                                    |   | 8,2015 58500 industries, Inc. All right | o reserved |

您可以隨時按一下"Help"連結以查看DynaMed and Micromedex with Watson的使用者指引。

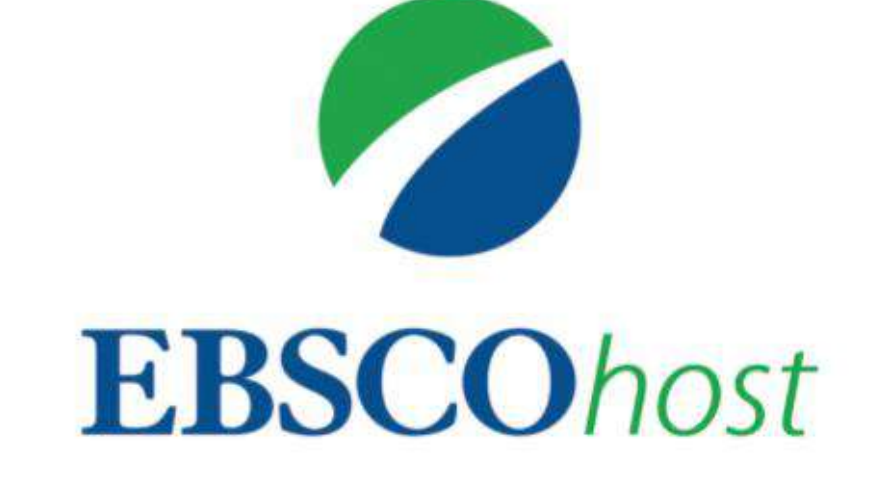

想了解更多資訊, 歡迎使用EBSCO支援網站 http://connect.ebsco.com/